## **VOLUNTEER REQUEST**

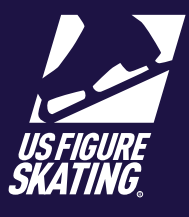

Access Path: EMS > Volunteer Opportunities

Any user wth a U.S. Figure Skating account can access Volunteer Opportunities. Note: an individual can only submit one volunteer request per competition

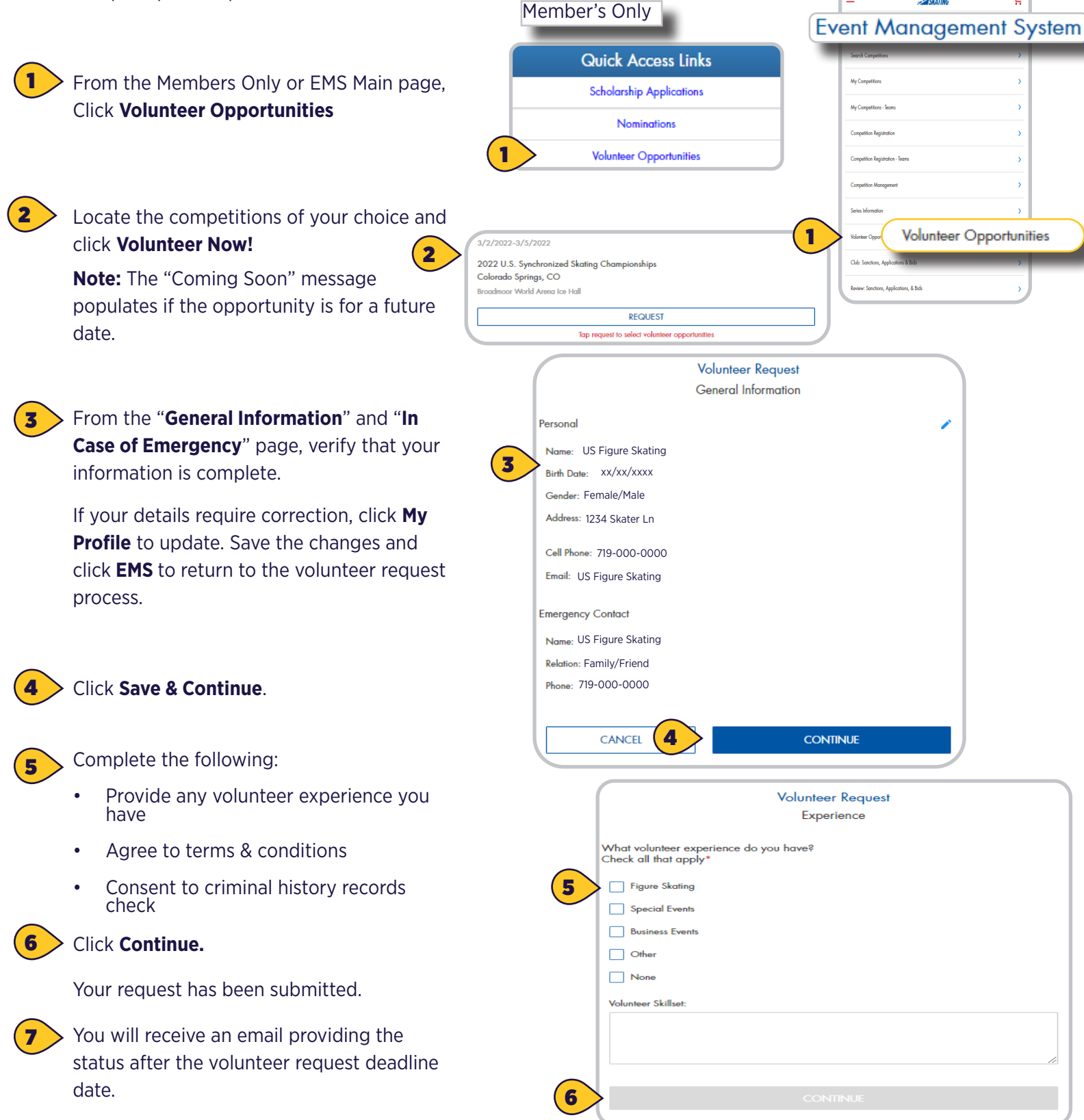

Contact ProductSupport@usfigureskating.org for questions about using EMS.